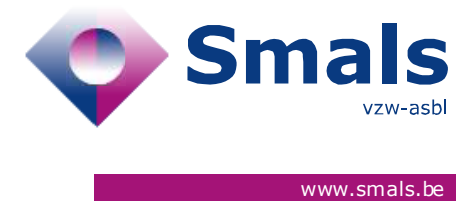

## Script & Forms Release 04-03-2021

## **RELEASE NOTE**

| Auteur, service et<br>coordonnées de<br>contact | Date       | Copie à                   | Commentaires              |
|-------------------------------------------------|------------|---------------------------|---------------------------|
| Script & Forms                                  | 02-03-2021 | Click here to enter text. | Click here to enter text. |

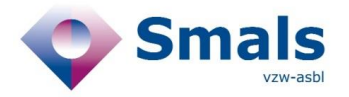

### TABLE OF CONTENT

| 1.   | RELEASE                                                                        | 3 |
|------|--------------------------------------------------------------------------------|---|
| 2.   | NEW FEATURES                                                                   | 3 |
| 2.1. | Script 1A – Automatic filling of the address of the cohabitant's index patient | 3 |
| 2.2. | Script 1A – Hide the button for manually adding a new collectivity             | 3 |
| 2.3. | All Scripts – Entity responsible for personal data displayed by region         | 5 |
| 2.4. | Scripts 1A, 2A, 2C, 2B – modification of questions on vaccination              | 5 |
| 2.5. | Script 1B - Moving the data to the community's region                          | 5 |

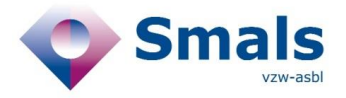

## 1. Release

| RELEASE NUMBER   |                      |        |
|------------------|----------------------|--------|
| ТҮРЕ             |                      | URGENT |
| APPLICATION      | Script & Forms       |        |
| VERSION          |                      |        |
| DATE ACCEPTATION | 03/03/2021           |        |
| DATE PRODUCTION  | 04/03/2021 (evening) |        |

## 2. New features

## 2.1. Script 1A – Automatic filling of the address of the cohabitant's index patient

When adding a cohabitant as a risk contact of the index patient, the address of the cohabitant will be automatically filled in with the data of the index patient. The fields will remain editable.

The second part of this change request "add a "cohabitant flag on script 2A, 2B and 3B" will be done for the March 11th release.

### 2.2. Script 1A – Hide the button for manually adding a new collectivity

In the step "Collectivity" of script 1A, the button for manually adding a new entity will be hidden by default. A keyboard shortcut (communicated outside of the Release Note) allows to show / hide the button again to use the feature.

The manual add feature remains available for Organization part.

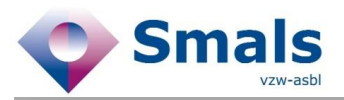

ra

el aa ho et

va t

0

| Collectiviteiten                                                                                                    |                         |              |   |
|----------------------------------------------------------------------------------------------------|-------------------------|--------------|---|
| Collectiviteit                                                                                                    |                         |              | • |
| Q Zoek collectiviteit                                                                                                    |                         |              |   |
| Rol van de index case in die gemeenshap:                                                                                                    |                         |              |   |
| <ul> <li>Werknemer</li> <li>Uitzendkracht (interim)</li> <li>Jobstudent</li> <li>Vrijwilliger</li> <li>Stagiair</li> <li>Patiënt zonder overnachting</li> <li>Patiënt met overnachting</li> <li>Bezoeker</li> <li>Leerling</li> <li>Resident</li> </ul> |                         |              |   |
| Andere                                                                                                    |                         |              |   |
| "Vraag voor elke genoemde collectiviteit: Is uw Covid-19 test afgen<br>gemeenschap en wordt het resultaat opgevolgd door de arts van<br>O Ja                                                                                                    | omen in de<br>deze geme | eenschap?" * |   |
| ⊖ Nee                                                                                                    |                         |              |   |
| r oj ondanoono motoning                                                                                                    | Annuleren               | Toevoegen    | • |

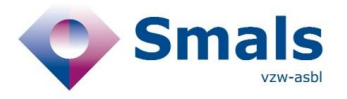

# 2.3. All Scripts – Entity responsible for personal data displayed by region

The entity responsible for personal data is displayed according to the region at the beginning of the script:

- VLG → Agentschap Zorg en Gezondheid
- BRU → COCOM
- WAL  $\rightarrow$  AVIQ
- DEU (OST) → Die Deutschsprachige Gemeinschaft

#### 2.4. Scripts 1A, 2A, 2C, 2B – modification of questions on vaccination

- The question on the planning of the 2nd vaccination is masked if the citizen answered having already received 2 injections.
- Modification of FR copy "Avez-vous déjà pris rendez-vous pour vous faire vacciner contre le COVID19?" (1A-Q10G, 2A-Q7G, 2C-Q10G, 2B-Q5G)

#### 2.5. Script 1B - Moving the data to the collectivity's region

The "Region" data is moved from the "patient information" zone to the "collectivity" zone for more consistency.

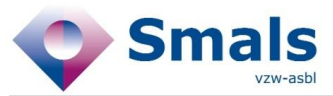

| Script 1B - In                                                                                             | lichten van de collectiviteit/onderneming                   |
|----------------------------------------------------------------------------------------------------|-------------------------------------------------------------|
| Script 1B - Inlichten van de collectiviteit                                                                | /onderneming                                                |
| Informatie oproep                                                                                          |                                                             |
| Ticketnummer<br>Ticketnummer van de indexpatiënt<br>Collectiviteit                                         | Ticket datum<br>2 maart 2021<br>Regio van de collectiviteit |
| Lagan († 1995)<br>1979 - Barl Barland, 1980<br>1970 - Darie Marine<br>Manatha dhana<br>1980 - Darie Marine | (j) 🖌                                                       |
| Ontvanger van het eHBox bericht                                                                            | n                                                           |
| Geen ontvanger beschikbaar<br>Commentaar                                                                   |                                                             |
| Inhoud van het bericht<br>Bericht bekijken<br>Informatie van de indexpatiënt                               | /                                                           |